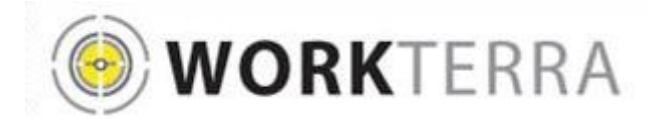

**Open Enrollment Reference Guide** 

## Santa Barbara Superior Courts

Website: www.WORKTERRA.net

| Enter User ID:                                                                                                    |                                                             |
|----------------------------------------------------------------------------------------------------|-------------------------------------------------------------|
| Complete first name initial followed by the<br>last name and last four digits of your Social<br>Security number                                                                                              |                                                             |
| For example, if your First name is Joe, Last<br>name is Test and the last 4 of your SSN is<br>6456 your User ID is: jtest6456 (not case<br>sensitive)<br>Initial password is your Social Security<br>Number. | Sign In<br>Username<br>Password                             |
| Enter Your Company Name – SBSC (not case<br>sensitive)                                                                                                    | Company<br>Required for employee access<br>Forgot Password? |
|                                                                                                    | Sign In                                                     |
|                                                                                                    |                                                             |
| Click Login or press Enter on your keyboard.<br>If you need assistance logging in, please call EBS                                                                                                    | Customer Service at 1-888-327-2770.                         |
| Read the Employee Usage Agreement and                                                                                                    | Employee Usage Agreement                                    |

Read the Legal Agreement and click Continue at the bottom of the page.

click Continue at the bottom of the page.

Read the Welcome message and click Continue at the bottom of the page.

The Open Enrollment period for the Santa Barbara County Superior Court is scheduled from October 07, 2013, through October 31, 2013, for the benefit year January 1, 2014, through December 31, 2014. The Open Enrollment period is your opportunity to make changes to your medical, dental and vision plan selection and add or remove dependents to your plan.

On the following pages you can review the benefit elections you currently have in effect. Based on your plan selections the online enrollment wizard provides navigation to the enrollment pages you must review and complete. Your enrollment changes are not complete until you have validated your selection on the Confirmation screen and clicked the Finish button.

If you have any questions, please contact a member of the Human Resources Department.

| Select a secret question from the<br>dropdown list.                                                                          | Change Password Page 4 of 11                                                                                                    |
|----------------------------------------------------------------------------------------------------|----------------------------------------------------------------------------------------------------|
| Enter the answer to your secret question.                                                                                    | Field(s) marked with " are mandatory PASSWORD RULES : Password must contain at least one numeric digit Password must contain at least one UPPERCASE character Password must contain at least one UPPERCASE character Password must contain at least one inverses character |
| Enter a new password according to<br>the Password Rules.<br>( <b>Case sensitive</b> )<br>Enter the same password to confirm. | - Pasword must contain at least on special character - Pasword must contain at least on special character - Pasword must be MNMMUN of or character User ID Test6165 *Secret question Pet's name * * * * * * * * * * * * * * * * * * *                                      |
| Click Save & Continue.                                                                                                    | Save & Continue Reset Back                                                                                                    |

**Plan Elections:** Choose the plan that you want by clicking the radio button next to the plan name. If you do not wish to enroll and wish to decline Medical select "Waive Enrollment". Click Save & Continue.

| Available Benefits                     |
|----------------------------------------|
| HDHP                                   |
| Click here to view Benefit Description |
| Effective 01/01/2014                   |
| Pre-tay V                              |
| The tax +                              |
|                                        |
|                                        |
| O High Option EPO                      |
| Click here to view Benefit Description |
|                                        |
| Pre-tax V                              |
|                                        |
| -                                      |
| C Low Option EPO                       |
| Click here to view Benefit Description |
| Effective 01/01/2014                   |
| Pre-tax 🗸                              |
|                                        |
|                                        |
| O PPO                                  |
| Click here to view Benefit Description |
| Effective 01/01/2014                   |
| Pre-tax V                              |
|                                        |
|                                        |
|                                        |
| Waive Enrollment                       |
|                                        |

## **IMPORTANT:**

Please click Print & Finish or Finish without Printing to complete your enrollment.

| Confirmation Statement                                       |                                                                                                  | Page 12 of 12                  |
|--------------------------------------------------------------|--------------------------------------------------------------------------------------------------|--------------------------------|
| Demographics                                                 |                                                                                                  | ]                              |
|                                                              |                                                                                                  |                                |
| I UNDERSTAND THAT PROVIDING<br>RESULT IN THE DENIAL OF CLAIM | FALSE INFORMATION OR OMISSION OF RELEVANT INFOR<br>IS OR CANCELLATION OR RESCISSION OF COVERAGE. | MATION IN THIS APPLICATION MAY |
| I UNDERSTAND THAT PROVIDING<br>RESULT IN THE DENIAL OF CLAIM | FALSE INFORMATION OR OMISSION OF RELEVANT INFOR<br>IS OR CANCELLATION OR RESCISSION OF COVERAGE. | MATION IN THIS APPLICATION MAY |

-Print & Finish -Finish without Printing